# 2024 级新生入学指南——网络篇

# 目录

| WebVPN   | 2 |
|----------|---|
| 信息门户使用指南 | 5 |
| 企业微信使用指南 |   |

# WebVPN

WebVPN 是什么?

WebVPN 使用户能够在校外使用浏览器随时随地浏览校内资源,

登录校内系统,不需要预装软件插件或者客户端。

WebVPN 如何登陆?

通过网址 https://webvpn.cueb.edu.cn访问,出现登录页面后,

输入用户名和密码后即可进入系统。用户名和密码与综合信息门户一

致。如下图:

| WebVPN WebVPN X                                                  |                                              |        |         |      |     |               | •                | ×(  |
|------------------------------------------------------------------|----------------------------------------------|--------|---------|------|-----|---------------|------------------|-----|
| ← → C 位 ○ 火狐官方站点 □ 常用网址                                          | https://webvpn.cueb.edu.cn/users/sign_in     |        | i ··· 公 |      | 5 1 | . 99<br>[1移动话 | <b>の</b><br>2第上的 | 三书签 |
| WebVPN                                                           | WebVPN                                       |        |         |      |     |               |                  |     |
| WebVPN                                                           |                                              | 用户登录   |         |      |     |               |                  |     |
| WebVPN用户须数<br>① 访问新数务管<br>息门户查看。                                 | 0<br>理系统(选课)、研究生信息管理系统、财务管理系统等请登陆综合信         | 1 用户名  |         |      |     |               |                  |     |
| <ul> <li>① 任何浏览器都</li> <li>③ 无需安装任何</li> <li>④ 输入工資号或</li> </ul> | 可以使用。<br>播件。<br>学号 老码为上网密码 点击登越即可。           | 合意     |         |      |     |               |                  |     |
| <ul> <li>⑤ 首次使用较慢</li> <li>⑥ 首次打开网站</li> <li>⑦ 账号被贴住后</li> </ul> | 请耐心等待。<br>需要加载按多文件 请等待1分钟左右~<br>等待10分钟将自动解锁。 |        | 登录 L    | ogin |     |               |                  |     |
| ⑥如果登档后有                                                          | 不到自己需要的系统请点击综合信息门户直线                         |        |         |      |     |               |                  |     |
|                                                                  |                                              |        |         |      |     |               |                  |     |
|                                                                  | WebVPN                                       |        |         |      |     |               |                  |     |
|                                                                  | WebVPN 2020 © 預明                             | S.R.M. |         |      |     |               |                  |     |

WebVPN 如何访问资源?

登陆之后会出现主界面点击相应的按钮即可访问。如下图:

#### 第2页共22页

| (1) WEBVPN     | 首都经济贸易大学 -                          |
|----------------|-------------------------------------|
| 业务系统 综合信息门户(如登 | >_ <b>平 Q IIII</b><br>业务系统<br>中文数据库 |
| 中文数据库          |                                     |

访问校内资源请点击综合信息门户,登陆统一身份认证后可查看

校内资源。如下图:

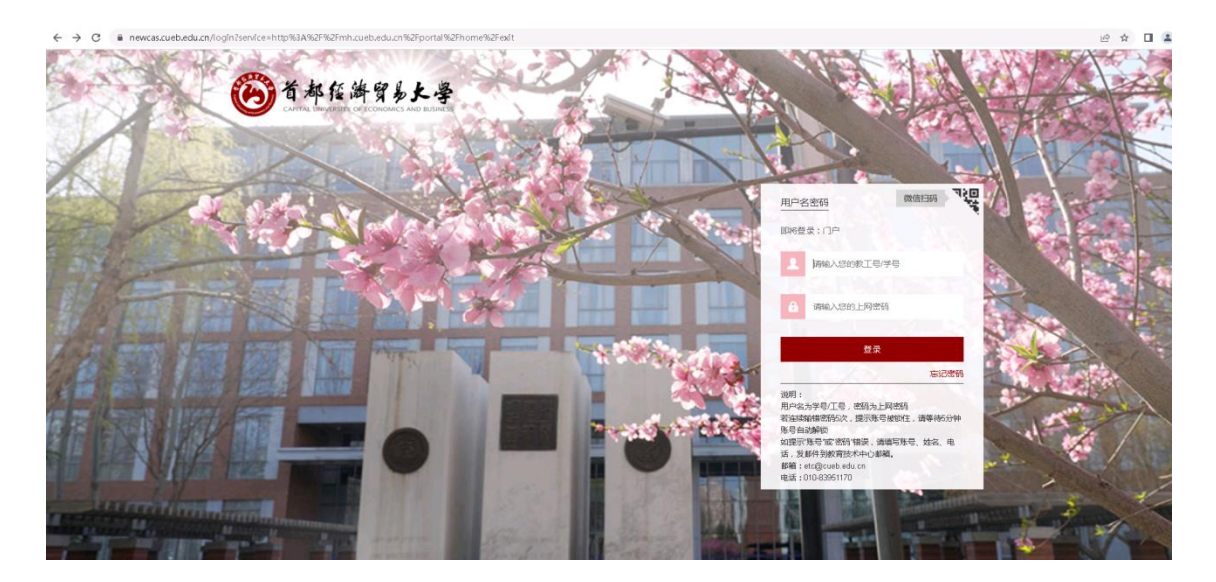

| 🗧 🔶 😋 🚺 不安全   mh.cueb.edu.cn/portal/home |                                        |                                      |                 |                |      |          |        |         | ∾ @ ☆ □ #        |
|------------------------------------------|----------------------------------------|--------------------------------------|-----------------|----------------|------|----------|--------|---------|------------------|
| 🙆 综合信息门户                                 |                                        |                                      |                 |                |      |          | 別試本 👻  | 條改密码    | 安全退出             |
| 首页<br>LP IIX 79J                         |                                        |                                      |                 |                |      |          |        |         |                  |
| 2022年08月17日 星順三                          | <ul> <li>综合事务</li> </ul>               | 关于推荐连欢、李厚羿参                          | 汗北京市学校思想政治理     | 论课"再年教学名师工作室"的 | 松示   |          |        |         | 2022-08-16       |
| A COMPANY OF A COMPANY OF A COMPANY      | • 综合事务                                 | 人事处关于2022年度北部                        | (市科技新量计划候选人)。   | 1推荐人选的公示       |      |          |        |         | 2022-08-15       |
|                                          | <ul> <li>第合事务</li> <li>第合事务</li> </ul> | 关于开展涉企通规较磨回<br>4. With MIT 2022年 開始接 |                 | -002840        |      |          |        |         | 2022-08-15       |
| 便捷应用                                     | · 综合事务                                 | 大事任矢子2022年度10月                       | *2022北京總統二 48年月 | LIAMUSE .      |      |          |        |         | 2022-08-03       |
|                                          |                                        | Statute of a second of a             |                 |                |      |          |        |         |                  |
|                                          |                                        |                                      |                 |                |      |          |        |         |                  |
| ~                                        | 业务类应用                                  |                                      |                 |                |      |          |        |         |                  |
| Randaki Reneaw                           | Ŧ                                      | 9                                    | 8               |                | &    | 2        |        |         | $\odot$          |
|                                          | 财务查询系统                                 | 本科生教务                                | 学工系统            | 正版化(仅校内使用)     | 南校系统 | 财务学生激费平台 | 自习室座位所 | 動       | 更多               |
|                                          | 查询类应用                                  |                                      |                 |                |      |          |        |         |                  |
|                                          | F                                      |                                      |                 |                |      |          |        |         | R                |
|                                          | 图书借阅                                   | 借阅历史                                 | 图书速约            | 情職书目遺词         | 通知公告 | 成绩查询     | 成绩分析   | 激活 Wind | ow <sub>es</sub> |

WebVPN 如何退出?

为了用户的信息安全,请用户谨记使用后退出登陆,方法有两种:

1. 关闭浏览器后用户会自动退出。※要关闭整个浏览器不能只关

闭标签页。

2. 点击界面右上角点击退出登陆。如下图:

首都经济贸易大学 🕶 退出登录

使用过程中如有建议或需要技术支持,请联系网络信息中心, 咨

询电话: 83951170。

# 信息门户使用指南

1. 进入信息门户

登录网址 https://mh.cueb.edu.cn 或校园网首页 (www.cueb.edu.cn),点击左上角的"信息门户(网上办公)",在 校园网环境下,电脑PC和手机移动端均可访问。

| ←         | $\rightarrow \ \textbf{C}$ | () www.cueb.edu.cn                                       |
|-----------|----------------------------|----------------------------------------------------------|
|           | 应用点                        |                                                          |
|           |                            | 信息门户(网上办公)   校友入口   旧版入口                                 |
| AND AND A |                            | 首都任海貿易上學<br>CAPITAL UNIVERSITY OF ECONOMICS AND BUSINESS |

### 2. 如何登录

信息门户提供用户名密码和微信扫码两种登录方式。

#### 2.1 用户名密码登录

在点击进入信息门户登录界面后,输入学号和上网密码(初始密

第5页共22页

码为 Sjm 加身份证后六位)。

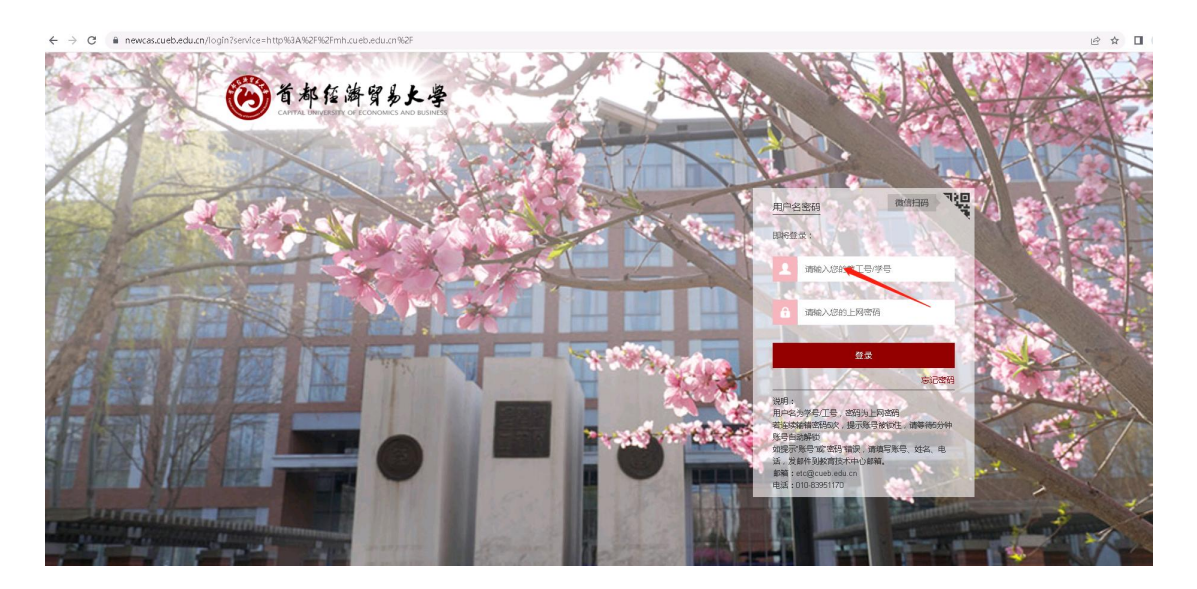

首次登录时,系统要求修改默认密码,新密码要求包含字母,数 字和特殊字符的组合。修改密码后,校内即时生效,校外WEBVPN访问5分钟后生效。

|       | 爸都經濟貿易大學<br>CAPITAL UNIVERSITY OF ECONOMICS AND BUSINESS |
|-------|----------------------------------------------------------|
|       | 修改密码                                                     |
| 登录名称: | 220179999                                                |
| 旧密码:  | 请输入你的旧密码                                                 |
| 新密码:  | 请输入你的新密码                                                 |
|       | □ 密码必须包含(字母,数字,特殊字符!@#\$%^&*()-=_+)                      |
| 确认密码: | 请确认新密码                                                   |
|       | 确认重置                                                     |
|       | 由于您的密码过于简单或为初始密码,需修改密码后才能登录系统!                           |

第6页共22页

注意:此用户名、密码为我校统一身份认证账号,十分重要。访问本科生教务系统,研究生信息管理系统,校园网计费系统,WEBVPN等均使用此账号进行认证,请妥善保管,防止透露给他人。

#### 2.2 企业微信扫码登录

在信息门户登录界面点击微信扫码图标进入企业微信二维码扫码界面。

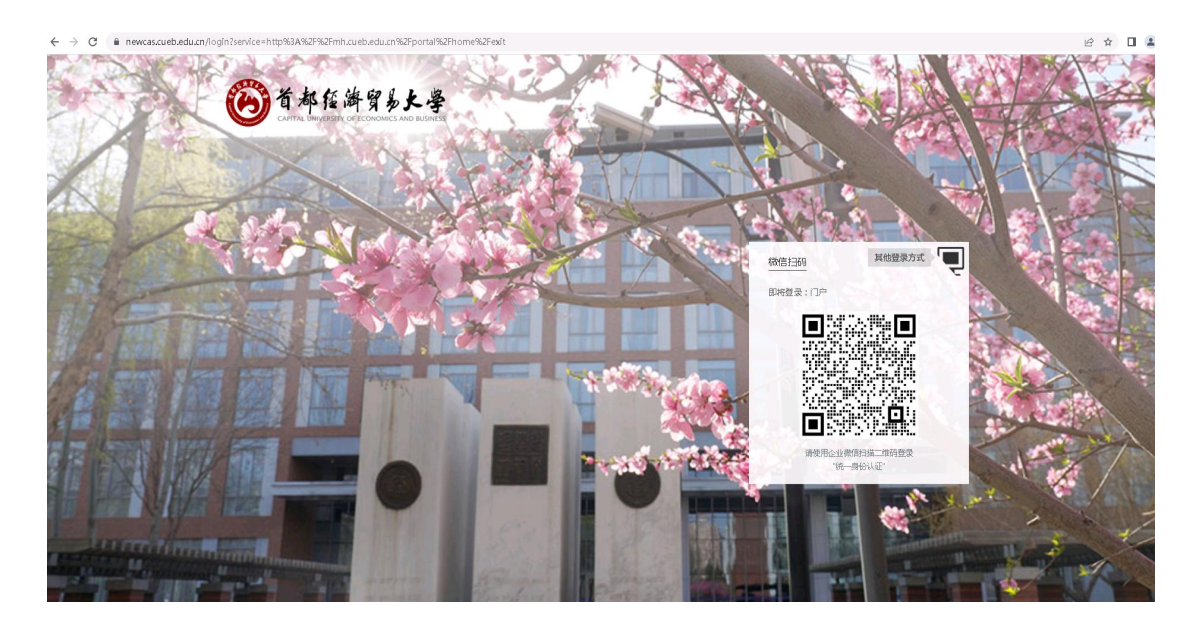

首次扫码的同学,请下载"企业微信"APP,加入企业微信中"首都经济贸易大学"(参见《企业微信使用指南》)。加入成功后,通过企业微信扫码登录信息门户。

3. 门户有哪些内容

门户中分为:通知公告,业务类应用和查询类应用三个部分。学 生可以访问教务,学工,图书馆等常用的系统。点击"更多"(如红

箭头所示),可以看到更多的各类应用。

| ÷ - | ÷  | G                       | ) mh.cueb.edu.cn              | n/portal/home?token= | ST_TICKETCDzSsiAHE                                   | BIuN0pyMhyNpods                       | 8VTnU8H7M                                 |                                      | @☆ 业 ∨      | / ± 0 ¥ | <u>1</u> 🕲 V |      | 🗣 T 🗡                                  |
|-----|----|-------------------------|-------------------------------|----------------------|------------------------------------------------------|---------------------------------------|-------------------------------------------|--------------------------------------|-------------|---------|--------------|------|----------------------------------------|
| 2   |    | 点击)<br>) 综              | 这里导入书签。 开始<br>合信息门户           |                      |                                                      |                                       |                                           |                                      |             |         | 测试本 -        | 修改密码 | 安全退出                                   |
|     |    | 首页                      |                               |                      |                                                      |                                       |                                           |                                      |             |         |              |      |                                        |
|     |    |                         | 2018年07月19日 扌                 | 星期四                  | <ul> <li>综合事务</li> <li>综合事务</li> </ul>               | 首都经济贸易大学关<br>财务处关于2018年的              | 于2016-2018年先进基际<br>这内预算资金执行时间调            | 昱 党组织、优秀共产党<br>整的重要通知                | 员、优秀党务工作者名单 | 的公告     |              |      | 2018-06-22<br>2018-06-04               |
|     | 便胡 | 記用                      |                               | _                    | <ul> <li>综合事务</li> <li>综合事务</li> <li>综合事务</li> </ul> | 财务处关于进一步规<br>关于《首都经济贸易<br>财务处关于2017年及 | 范劳务费专家咨询费等3<br>大学党建和思想政治工作<br>3以前年度不明银行汇款 | 8放方式的通知<br>作规划(2018-2020))<br>收入认领通知 | 》征求意见的通知    |         |              |      | 2018-05-03<br>2018-03-07<br>2017-12-28 |
|     |    | (<br>我(<br>我(           |                               | ☑<br>我的邮件 ○<br>我的收益  | 业务类应用                                                |                                       |                                           | 9                                    |             |         | (            |      |                                        |
|     | 访问 | 可记录                     |                               |                      | 窗校系统                                                 | 本科生較务                                 | 微软正版化                                     | 学工系统                                 | 媒体资源平台      | 经济困难生申请 | 更多           |      |                                        |
|     |    | 09:03<br>08:50<br>08:49 | 操作了系统登录<br>操作了安全退出<br>提作了至统登录 | 0秒前<br>12分前          | 查询类应用                                                |                                       |                                           |                                      |             |         |              |      |                                        |
|     | •  | 14:02                   | 操作了安全退出<br>访问了成绩查询            | 1天前                  |                                                      | e                                     |                                           |                                      |             |         | F            |      | $(\cdot \cdot )$                       |
|     | •  | 13:53                   | 操作了系统登录                       | 1天前                  | 成绩查询                                                 | 上网明细                                  | 成绩分析                                      | 借阅历史                                 | 图书违约        | 计表微差    | 图书信间         | 風    | 更多                                     |

## 4. 收藏常用应用

在点击"更多"后,同学们可以点击心形图标收藏自己常用应用。

| <ul> <li></li></ul>                                                                                                    | ?sort=fwcs&zylbId=4028d0895b23aa43015b23b                  | a8d266005d 🖈 🏨 ✓                     | LOY 1. CV 🛛 🖬 🕨 T 🖋           |
|----------------------------------------------------------------------------------------------------|------------------------------------------------------------|--------------------------------------|-------------------------------|
| 徐合信息门户     《     ·     ·     ·     ·     ·     ·     ·     ·     ·     ·     ·     ·     ·     ·     ·     ·     ·     ·     ·     ·     ·     ·     ·     ·     ·     ·     ·     ·     ·     ·     ·     ·     ·     ·     ·     ·     ·     ·     ·     ·     ·     ·     ·     ·     ·     ·     ·     ·     ·     ·     ·     ·     ·     ·     ·     ·     ·     ·     ·     ·     ·     ·     ·     ·     ·     ·     ·     ·     ·     ·     ·     ·     ·     ·     ·     ·     ·     ·     ·     ·     ·     ·     ·     ·     ·     ·     ·     ·     ·     ·     ·     ·     ·     ·     ·     ·     ·     ·     ·     ·     ·     ·     ·     ·     ·     ·     ·     ·     ·     ·     ·     ·     ·     ·     ·     ·     ·     ·     ·     ·     ·     ·     ·     ·     ·     ·     ·     ·     ·     ·     ·     ·     ·     ·     ·     ·     ·     ·     ·     ·     ·     ·     ·     ·     ·     ·     ·     ·     ·     ·     ·     ·     ·     ·     ·     ·     ·     ·     ·     ·     ·     ·     ·     ·     ·     ·     ·     ·     ·     ·     ·     ·     ·     ·     ·     ·     ·     ·     ·     ·     ·     ·     ·     ·     ·     ·     ·     ·     ·     ·     ·     ·     ·     ·     ·     ·     ·     ·     ·     ·     ·     ·     ·     ·     ·     ·     ·     ·     ·     ·     ·     ·     ·     ·     ·     ·     ·     ·     ·     ·     ·     ·     ·     ·     ·     ·     ·     ·     ·     ·     ·     ·     ·     ·     ·     ·     ·     ·     ·     ·     ·     ·     ·     ·     ·     ·     ·     ·     ·     ·     ·     ·     ·     ·     ·     ·     ·     ·     ·     ·     ·     ·     ·     ·     ·     ·     ·     ·     ·     ·     ·     ·     ·     ·     ·     ·     ·     ·     ·     ·     ·     ·     ·     ·     ·     ·     ·     ·     ·     ·     ·     ·     ·     ·     ·     ·     ·     ·     ·     ·     ·     ·     ·     ·     ·     ·     ·     ·     ·     ·     ·     ·     ·     ·     ·     ·     ·     ·     ·     ·     ·     ·     ·     ·     ·     ·     ·     ·     ·     ·     ·     ·     ·     ·     ·     ·     · |                                                            |                                      | 😓 测试本 🗸 修改密码 安全退出             |
| 首页     応用中心 ×       応用分类:     全部     业务発血周       金石砌序:     使示就度     使上线时间                                                                                                    |                                                            |                                      |                               |
|                                                                                                    | 上网明细<br>③ 4134 ● 0<br>▲ 6 ● 0                              | 成统分析<br>② 1767 ♥ 1<br>▲ 0 ● 1        | 借词历史<br>◆ 1228 ♥ 0<br>▲ 1 ♥ 0 |
| 图书选约<br>③ 1202 ♥ 1<br>▲ 0 ● 0                                                                                                    | 计费欲费<br>① 1046 ♥ 0<br>▲ 0 ♥ 0                              | 图书做问       ○ 953 ♥ 2       2       1 | <b>拉德书目音询</b>                 |
| <ul> <li>个人档案</li> <li>○ 320 ♥ 1</li> <li>○ 6 0</li> </ul>                                                                                                    | ♥±課表       ●     255     ♥     0       ▲     0     ●     0 | 获奖信息 ② 206 ♥ 0 ▲ 0 ● 0               | 通知公告                          |

收藏后的应用,可在门户首页"我的收藏"中看到。

| ← → C ③ mh.cueb.edu.cn/portal/home<br>Ⅲ 应用 点由这里导入书签、开始 | × س ۲ ۷ ۲ ۵ ۲ ۲ ۵ ۲ ۲ ۵ ۲ ۲ ۲                                                                                   | V 🖾 💁 🗣 🕇 🖉              |
|--------------------------------------------------------|----------------------------------------------------------------------------------------------------|--------------------------|
| 🛞 综合信息门户                                               | 曼 湖志本 👻                                                                                                    | 修改密码 安全退出                |
| 首页 应用中心 ×                                              |                                                                                                    |                          |
|                                                        | 通知公告                                                                                                    | 查看更多>>                   |
| 2018年07月19日 星期四                                        | <ul> <li>综合事务 首都短济贸易大学关于2016-2018年先进基层 党组织、优秀共产党员、优秀党务工作者名</li> <li>综合事务 财务处关于2018年校内预算资金执行时间限整的重要通知</li> </ul> | 2018-06-22<br>2018-06-04 |
|                                                        | <ul> <li>综合事务 财务处关于进一步规范劳务费专家咨询费等发放方式的通知</li> </ul>                                                             | 2018-05-03               |
| 便捷应用                                                   | <ul> <li>综合事务 关于《首都经济贸易大学党建和思想政治工作规划(2018-2020)》征求意见的通知</li> <li>综合事务 财务处关于2017年及以崩束度不明很行汇款收入认须通知</li> </ul>    | 2018-03-07<br>2017-12-28 |
| Biotes Science                                         |                                                                                                    |                          |
| FUNER BOOKS                                            |                                                                                                    | $\cdot$                  |
| 访问记录                                                   | 南校系统 本科生教务 微软正版化 学工系统 煤体资源平台 经济因建生申请                                                                            | 更多                       |

#### 5 修改密码

修改统一身份认证密码,所有使用统一身份认证登录的系统,以 及上网密码和 WEBVPN 登录密码,都会随之更改。上网密码会在2分

## 钟后生效,WEBVPN 登录密码会在5分钟后生效。

点击门户右上角"修改密码"

| ← → C ③ mh.cu Ⅱ 应用 点击这里导入书 | <b>ieb.edu.cn</b> /portal/home<br>签、开始 | ☆ 业 ✓ ≟ <b>○</b> ♥ 및 ७ ♥ | / 🗋 🖬 🐂 🖅 🥒 |
|----------------------------|----------------------------------------|--------------------------|-------------|
| 🌀 综合信                      | 息门户                                    | 🥮 Mita 🗸 🕴               | 修改密码 安全退出   |
| 首页                         | 应用中心 ×                                 |                          |             |

随后在弹出的对话框内输入新密码,点击提交。

| ← → C ① 不安全   mh.cueb.edu.cn/portal/home                                                                                                    |                                    | 🖈 🏨 🗸 🗶 O ¥ 🗓 😆 🕷 🖾 💈 | i 🗣 🖿 🖊 🔠 E |
|----------------------------------------------------------------------------------------------------|------------------------------------|-----------------------|-------------|
| 👖 应用 点击这里导入书签。开始                                                                                                    |                                    |                       | 其他书签        |
| 徐合信息门户     徐合信息门户     徐合信息     徐合信息      徐合信息     《命令音音音音音音音音音音音音音音音音音音音音音音音音音音音音音音音音音 |                                    | 👼 潮试本 🔹 修改密码          |             |
| 首页 应用中心 ×                                                                                                    |                                    |                       |             |
|                                                                                                    | 修改密码                               | ×                     |             |
|                                                                                                    | *原始密码: 原始密码                        |                       | 查看更多>>      |
| □□ 第20教学局                                                                                                    | * 新密码: 新密码(格式为6位以上的字符加数字组合)        | 秀党务工作者名               |             |
| 2010年07月19日 建附出                                                                                                    | * 新密码确认: 新密码确认(格式为6位以上的字符加数字组合)    |                       | 2018-06-04  |
|                                                                                                    | 修改密码后,上网密码2分钟后生效。                  |                       |             |
| 便捷应田                                                                                                    | 第二                                 | 取消<br>第 の<br>的<br>通知  |             |
| ()()()()()()()()()()()()()()()()()()()                                                                                                    | ● 标言研究 别为之大于2017年风风雨于这个功能们儿孙化八代初期代 |                       | 2017-12-28  |
|                                                                                                    |                                    |                       |             |

### 6 忘记密码时找回密码

登录信息门户忘记密码时,可以通过短信或邮箱的方式找回密码。

点击登录界面右下角"忘记密码"。

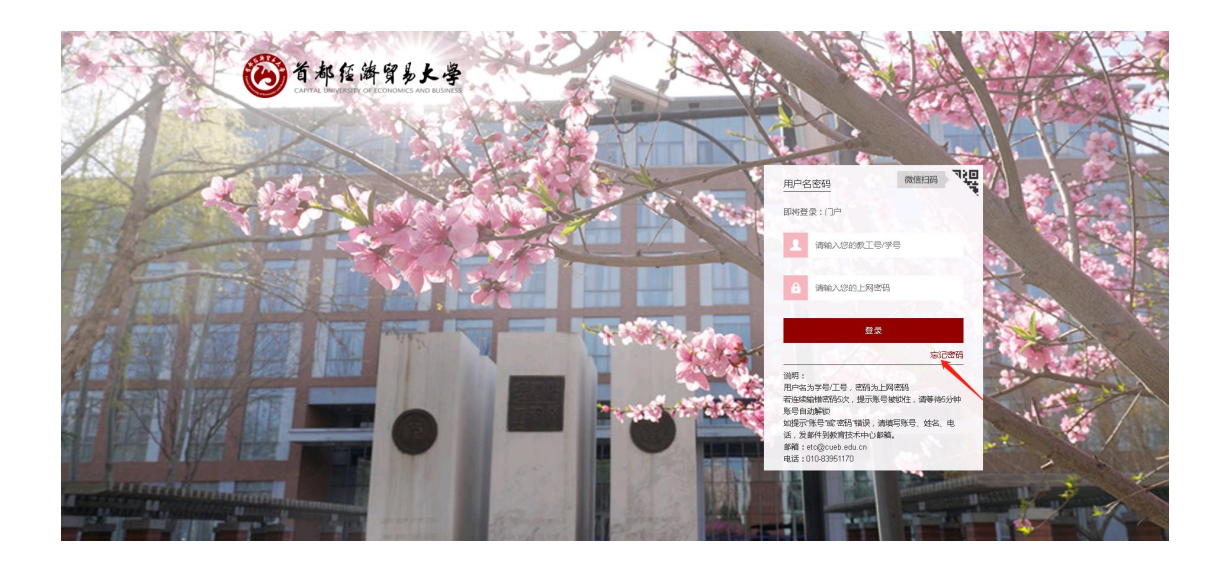

## 6.1 短信找回密码

选择"忘记密码"通过手机号短信验证找回方式时,手机号为您

在我校企业微信注册时绑定的手机号。

|        | 第一步:用   | P*SMIL   | 弗二沙:里耳 | 1931)   |
|--------|---------|----------|--------|---------|
| 信验证码找回 | 邮箱验证码找回 |          |        |         |
|        | * 学导:   | 请输入学号    |        |         |
|        | * 手机号:  | 请输入手机号   |        |         |
|        | *脸证码:   | 请输入短信验证码 |        | 发送短信验证码 |
|        |         |          |        |         |
|        |         |          |        |         |
|        |         |          |        |         |
|        |         |          |        |         |

#### 6.2 邮箱找回密码

选择"忘记密码"通过邮箱找回时,需先在信息门户中,设置自

己的邮箱。

| 找回密码            |                                                |                                |  |  |
|-----------------|------------------------------------------------|--------------------------------|--|--|
| 第一步:用           | · 验证 第二步: 重置:                                  | 第二步:重置密码                       |  |  |
| 短信验证码找回 邮箱验证码找回 |                                                |                                |  |  |
| *学号:            | 请输入学号                                          |                                |  |  |
| * 邮箱:           | 请输入邮箱                                          |                                |  |  |
| *验证码:           | 调和人由的转移会证码                                     | 发送邮箱验证码                        |  |  |
|                 |                                                |                                |  |  |
|                 |                                                |                                |  |  |
|                 |                                                |                                |  |  |
|                 |                                                |                                |  |  |
|                 |                                                | 上一步下一步提交                       |  |  |
|                 |                                                | 第15日 本 報政委任 安全設出               |  |  |
|                 |                                                | 基本信息<br>48次时第一                 |  |  |
|                 |                                                | 185000-16<br>修改头像<br>4620/251日 |  |  |
| 😇 假 期           | 通知公告                                           | <b>郑</b> 运微信 <u></u> 查管        |  |  |
| 2022年08月09日 墨剛二 | <ul> <li>综合事务 关于开展2023年项目库建设工作的递知</li> </ul>   | 2022-0                         |  |  |
|                 | • 财益研究 前都经济贸易大学关于许强2022年"优先数10""归港先路""晋人标兵"的通知 | 2022-0                         |  |  |

在使用信息门户过程中,如遇到其他技术问题,请拨打网络信息

中心电话: 83951170。

# 企业微信使用指南

企业微信是我校官方认证的移动办公 APP,集成了我校许多服务和应用,包括上课扫码签到等。推荐同学们通过企业微信 APP,关注 我校企业微信。首次关注需要在校内使用,连接校园网。

1. 连接学校的无线网后,使用手机微信扫描如下二维码。

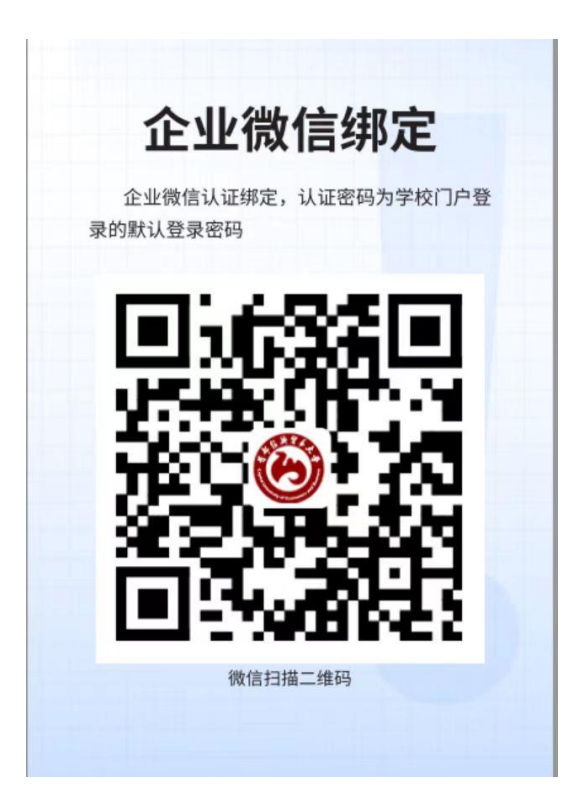

2. 扫描后显示如下界面。请输入您的学号和上网密码,点击验证。

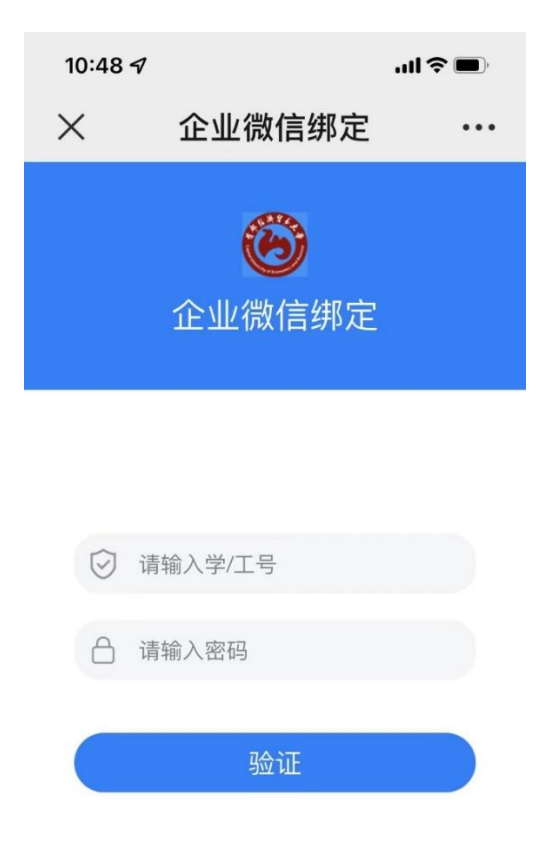

 3. 系统验证您在我校的身份后,会显示您的身份证号。请您核实 无误后,输入您的手机号,此手机号为绑定企业微信的手机号。若日 后修改手机号,请在企业微信的设置中自助修改。

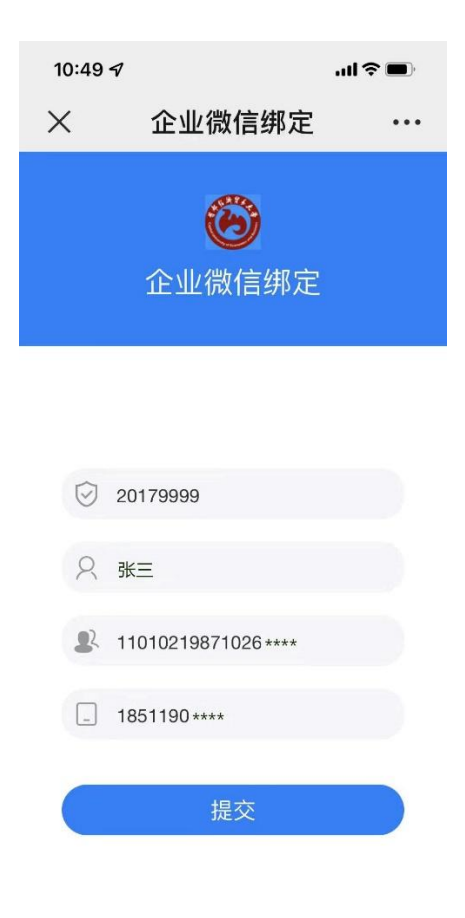

4. 提交后, 会显示如下绑定成功界面。

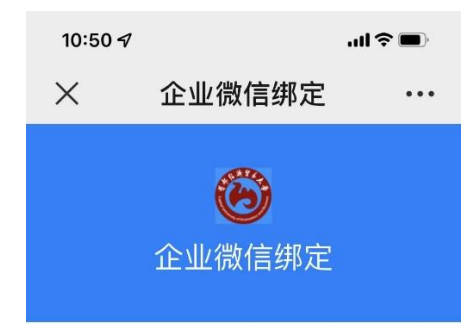

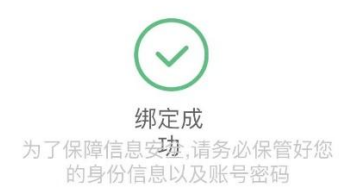

5. 之后, 您会在微信的服务通知中收到如下通知。

| 10:50 🕫 🔐                                       |                                      | 13:24 🦚 🛄 💦 🕅 📼           |              |                                                         | <b></b> )                       |    |  |
|-------------------------------------------------|--------------------------------------|---------------------------|--------------|---------------------------------------------------------|---------------------------------|----|--|
| <                                               | 服务通知                                 | $Q \equiv$                | ×            | 首都经济贸易                                                  | 易大学                             |    |  |
|                                                 | 10:50                                |                           | 邀请你加         | λ:                                                      |                                 |    |  |
| 🔉 企业                                            | 微信                                   |                           |              | 首都经济贸                                                   | 易大学                             |    |  |
| 企业邀请通知                                          |                                      | 加入学校,使用企业微信               |              |                                                         |                                 |    |  |
| 企业:                                             | 首都经济贸易大学                             |                           | 与同事和同学高效沟通工作 |                                                         |                                 |    |  |
| 通知:                                             | □: 管理员邀请你加入学<br>校                    |                           | 下载企业微信       |                                                         |                                 |    |  |
| 提示:                                             | 事已加入                                 | 902位同                     |              |                                                         |                                 |    |  |
| 查看详情                                            | <u>-</u>                             | >                         |              |                                                         |                                 |    |  |
| 拒收该企                                            | 业通知                                  | >                         |              |                                                         |                                 |    |  |
|                                                 |                                      |                           | 李晓川          | 🕜 🐼 🥥 🦃                                                 | ) 🗐 🌏<br>§ 18031 位同事已加          | λ  |  |
|                                                 |                                      |                           | 如果是          | 是陌生企业或骚扰信息,<br>                                         | 可点击拒收。 <mark>拒收</mark>          | X  |  |
| <b>企业邀</b><br>企业:<br>通知:<br>提示:<br>查看详情<br>拒收该企 | 请通知<br>首都经济贸易<br>管理员邀请你<br>校<br>事已加入 | 易大学<br>尔加入学<br>902位同<br>〉 | 李晓川          | 加入学校,使用<br>与同事和同学高数<br>下载企业名<br>② ④ ② ④<br>、 図马热斯·如斯太木等 | 全业微信<br>(沟通工作<br><b>款信</b><br>) | 入文 |  |

6. 点击打开企业微信,选择微信登录或手机号登录(此示例用手

机号登录)。点击登录,输入手机验证码。

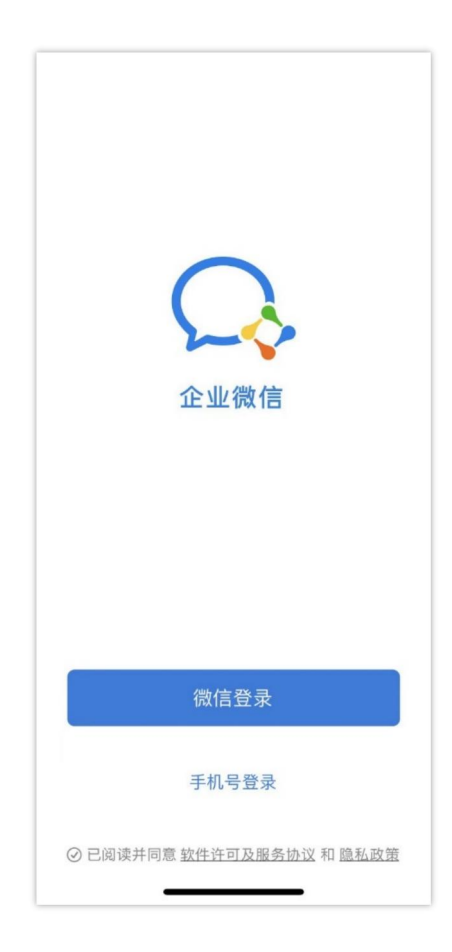

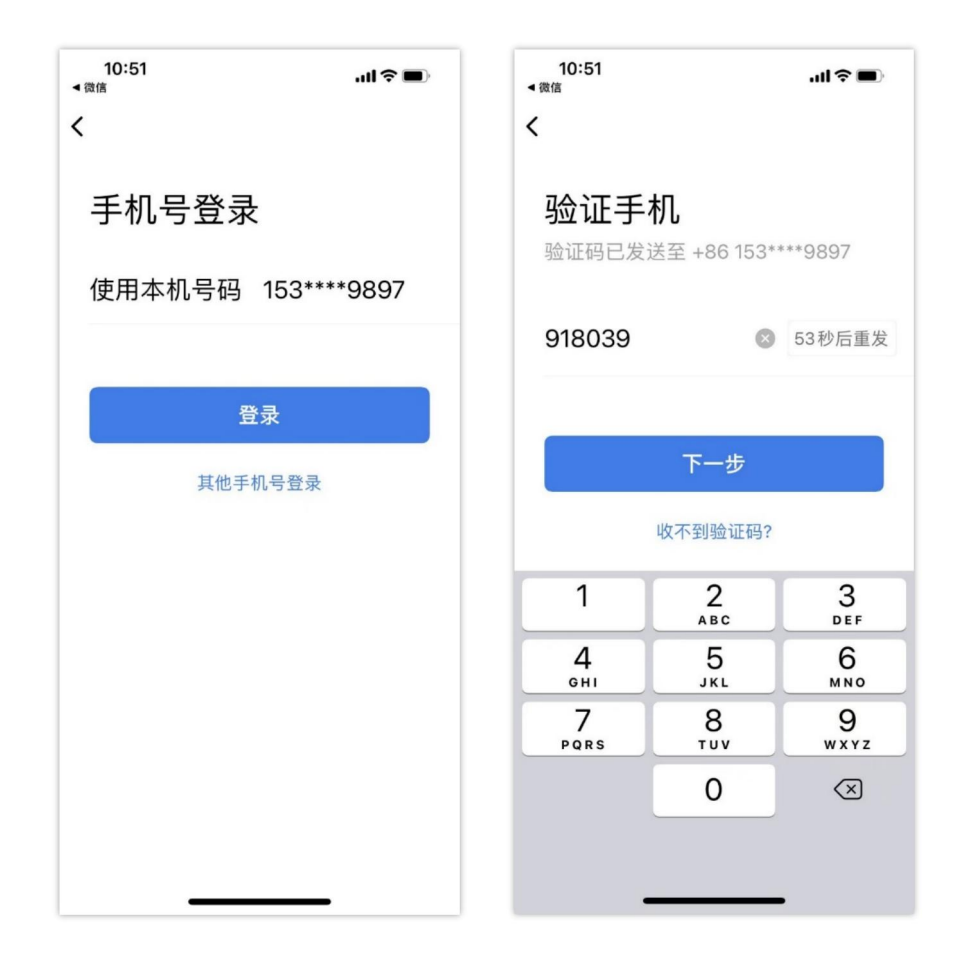

7. 点击下一步后,显示带有首都经济贸易大学的企业标识和您名
 字的界面。点击进入。

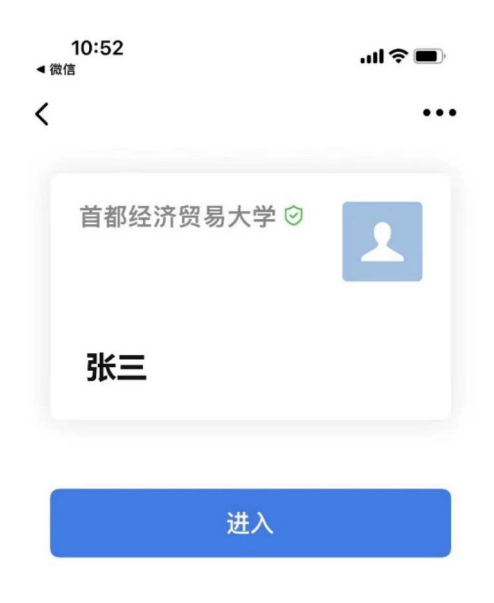

8. 进入后的界面如下。

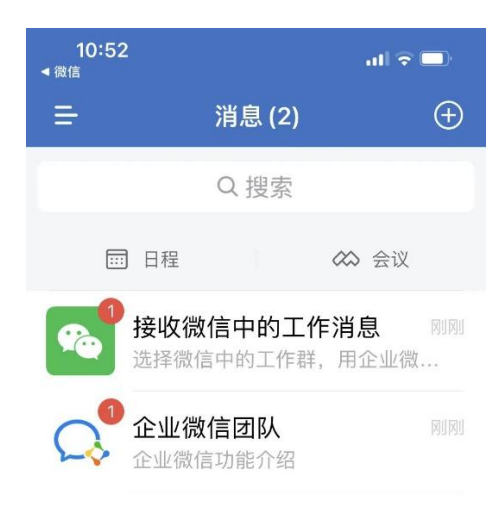

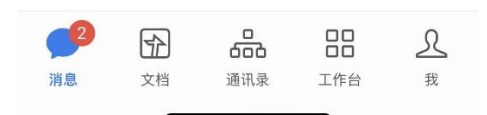

# 9. 点击下边栏的工作台,并下拉,可以看到我校的相关服务和应

用。

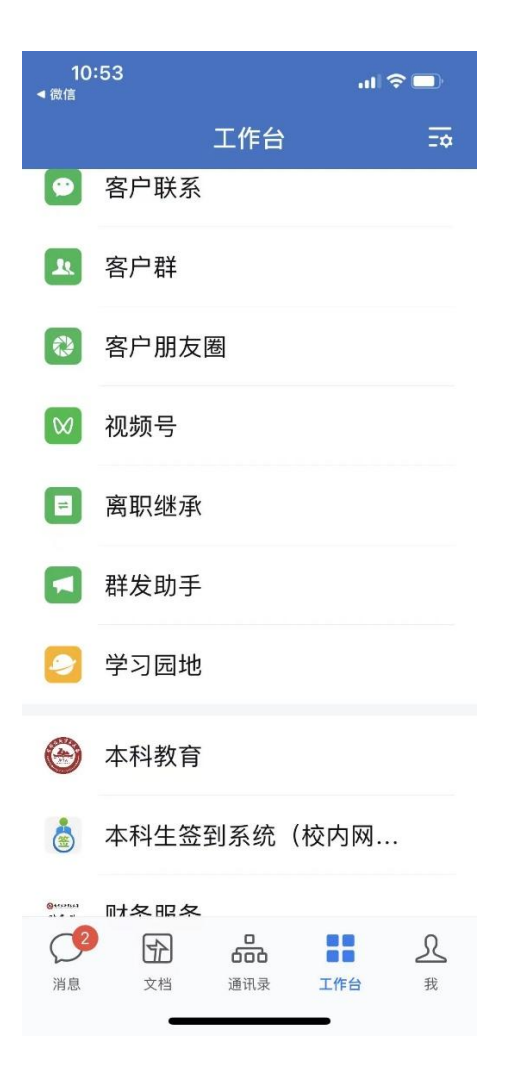

通过以上步骤,您已成功关注我校企业微信并可使用我校的移动

服务。在使用中有任何问题,请联系网络信息中心。电话:83951170。